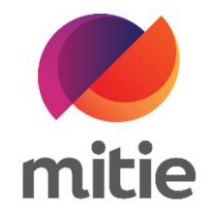

## Maximo 7.6 – Subcontractor Portal

How to use the Subcontractor Portal

How to provide an ETA.

The details on the next page will help you:

• to provide an ETA for a job

| 1. | Go to Estimated Start Section. |                                       |             |                            |         |  |
|----|--------------------------------|---------------------------------------|-------------|----------------------------|---------|--|
|    |                                | <b>Details</b> Attendance Assets      | Log Notes D | ocuments Mitigation Events |         |  |
|    |                                | Adidas (U.K.) Ltd                     |             | Custref01                  |         |  |
|    |                                | Classification                        |             | Work Category              |         |  |
|    |                                | Manual Fire Door - Fault or Failure   |             | REACTIVE                   |         |  |
|    |                                | Priority                              |             | Service Request Created    |         |  |
|    |                                | 1 P1 Emergency                        | $\land$     | 20-May-2022 10:30          |         |  |
|    |                                | Work Order Target Start               |             | Work Order Target Finish   |         |  |
|    |                                | 20-May-2022  13:30    Estimated Start |             | 20-May-2022                | ☐ 14:30 |  |
|    |                                |                                       |             | Estimated Finish           |         |  |
|    |                                |                                       |             | dd-mmm-yyyy                |         |  |
|    |                                |                                       |             | Actual Einich              |         |  |
|    |                                | dd-mmm-vvvv                           | 曲:          | dd-mmm-vvvv                | 曲:      |  |
|    |                                |                                       |             |                            |         |  |
|    |                                |                                       |             |                            |         |  |
|    |                                |                                       |             |                            |         |  |

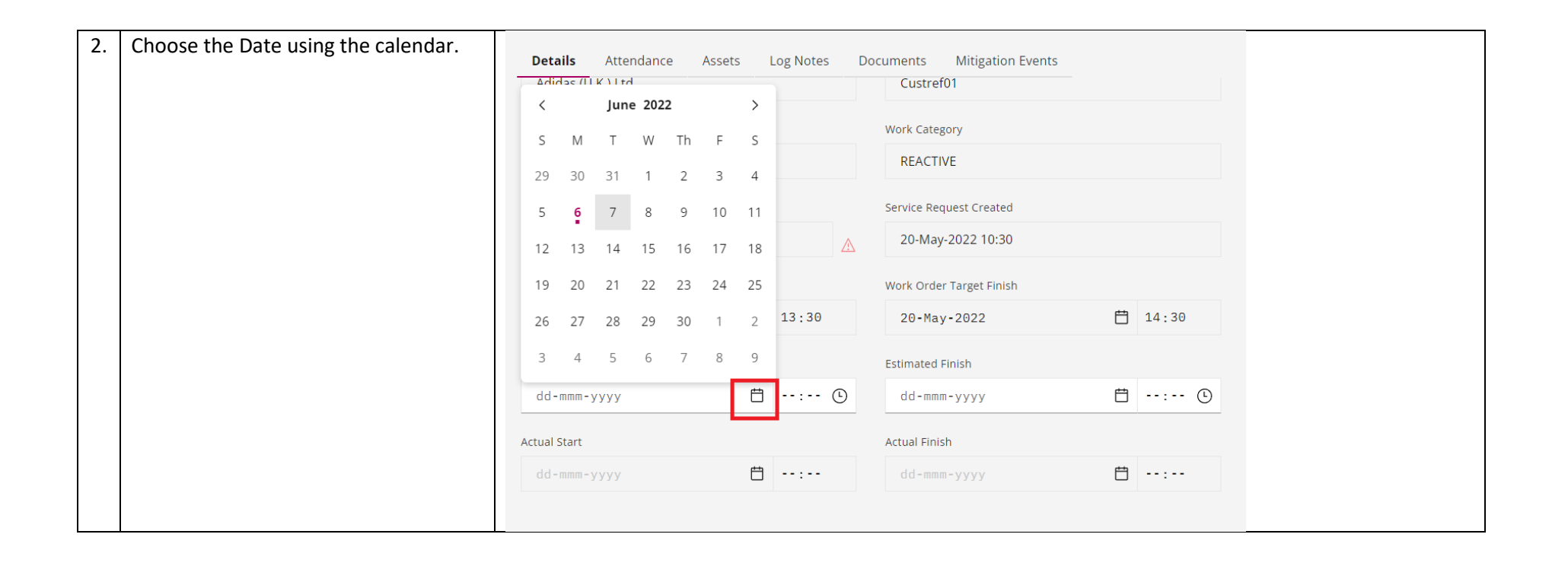

| 3. | Click the clock icon to select the time. | Details Attendance Assets Log Notes Documents Mitigation Events |              |     |        |    |                         |  |
|----|------------------------------------------|-----------------------------------------------------------------|--------------|-----|--------|----|-------------------------|--|
|    |                                          | Adidas (U.K.) Ltd                                               |              |     |        |    | Custref01               |  |
|    |                                          | Classification                                                  |              |     | 16     | 09 | ork Category            |  |
|    |                                          | Manual Fire Door - Fault o                                      |              |     | 17     | 10 | REACTIVE                |  |
|    |                                          | Priority                                                        |              |     | 18     | 11 | rvice Request Created   |  |
|    |                                          | 1                                                               | P1 Emergency |     | 19     | 12 | 20-May-2022 10:30       |  |
|    | w                                        | Work Order Targ                                                 | jet Start    |     | 20     | 13 | ork Order Target Finish |  |
|    |                                          | 20-May-20                                                       | 22           | Ë   | 21     | 14 | 20-May-2022             |  |
|    | Estimate                                 | Estimated Start                                                 |              |     | 22     | 15 | timated Finish          |  |
|    |                                          | 07-Jun-20                                                       | 22           |     | 6:09 🕒 | )  | dd-mmm-yyyy 📋: 🛈        |  |
|    | Actua                                    |                                                                 |              |     |        | _  | Actual Finish           |  |
|    |                                          | dd-mmm-yy                                                       | уу           | ₿ - | - :    |    | dd-mmm-yyyy 💾           |  |
|    |                                          |                                                                 |              |     |        |    |                         |  |
| L  |                                          |                                                                 |              |     |        |    |                         |  |

| 4. | Click Save Changes to save the ETA. | Appointment Entitlement                                                       | Failure Reason |
|----|-------------------------------------|-------------------------------------------------------------------------------|----------------|
|    |                                     | REQUIRED                                                                      | Failure Class  |
|    |                                     | Permit Required                                                               | HDOORS: Doors  |
|    |                                     | Reported as Business Critical                                                 | Problem        |
|    |                                     | Reported as risk to Health and Safety                                         | Cause          |
|    |                                     | Location                                                                      | ~              |
|    |                                     |                                                                               | Remedy         |
|    |                                     | Address                                                                       | ~              |
|    |                                     | UNIT 71 & 72 EAST BUILDING,<br>,<br>GUNWHARF QUAYS,<br>PORTSMOUTH,<br>PO1 3TA |                |
|    |                                     |                                                                               | Save Changes   |